**NOTA**: es importante que el navegador que utilice sea Mozilla Firefox utilizar correctamente todas las funcionalidades que le ofrece el sistema.

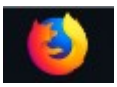

. Para que pueda

Creación del sujeto Pasivo

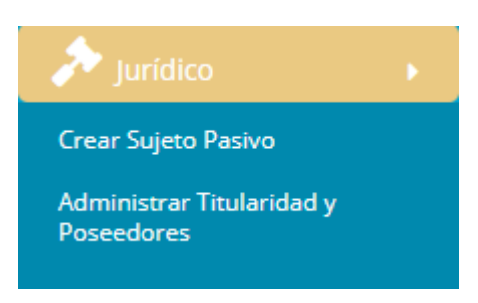

Seleccione en el menú Jurídico la opción Crear Sujeto Pasivo. Se abrirá la siguiente pantalla

| Crear Sujeto Crear nuevo Cuit Datos de Sujeto |                                                                                           |            | ₩NSIT > Crear Sujeto > Sujeto |
|-----------------------------------------------|-------------------------------------------------------------------------------------------|------------|-------------------------------|
| Tipo de Persona * :                           | TIPO D<br>Seleccionar Tipo de Persona<br>(generativos) o de Persona<br>Fisica<br>Jurídica | DE PERSONA | Guardar                       |
|                                               |                                                                                           |            | <b>←</b> Volver               |

Seleccione el tipo de Persona y dependiendo del la misma se desplazarán todos los campos correspondientes a la selección realizada, tenga en cuenta que los campos marcados con asterisco y en rojo (\*) son campos OBLIGATORIOS por lo tanto deberá llenarlos.

*NOTA:* tenga en cuenta que siempre la información ingresada debe estar respaldada por ANSES, SINTyS y / o PADRÓN ELECTORAL en su defecto.

Al ingresar el campo número de documento, se llenará automáticamente el campo CUIT que está al final. Verifique si el número coincide con el ingresado en las Bases de datos mencionadas anteriormente y no en la matrícula ya que hay casos donde se equivocan a tipiar los CUIT.

Una vez finalizado el llenado de los campos (obligatorios). Apriete el botón GUARDAR.

### Posibles casos de error:

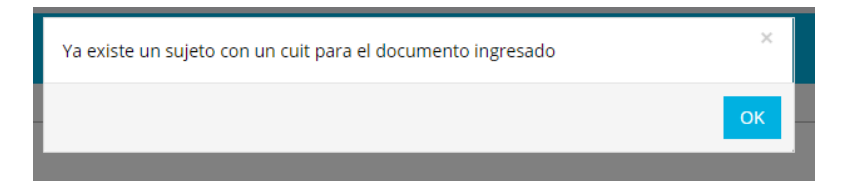

En este caso el DNI ya existe y el cuit correspondiente también. Significa que hay que verificar al crear el titular si es así. De no aparecer ingresado el cuit, se deberá realizar la búsqueda por DNI.

### Transferencias CASOS ESPECIALES

En el módulo Jurídico la opción Administrar Titularidad y poseedores se habilita para hacer transferencias donde no hay forma de hacerla por certificado catastral ya que los datos quedarían mal guardados.

En este módulo no se permite nada más que nomenclatura, se recomienda que se busque por otros medios para obtener la misma de lo contrario no podrá avanzar.

| Titularidad y Poseedores                   | NSIT > Jurídico > Titulares |
|--------------------------------------------|-----------------------------|
| Titulares - Ingresar nomenclatura o padrón |                             |
| Realize la búsqueda por nomenclatura.      |                             |
| Nomenclatura: 190104004400000300000        |                             |

Apretando la lupa le dará la orden de buscar todos los datos asociados a ella.

| Titularidad y Poseedores             |                |                                |                   |                   |               |                        | 备NSIT > Jurídico > Titulares |
|--------------------------------------|----------------|--------------------------------|-------------------|-------------------|---------------|------------------------|------------------------------|
| Administrar Titularidad y Poseedor   | 25             |                                |                   |                   | Parcela: 19-  | 01-04-0044-0           | 000003-0000-6                |
|                                      |                |                                |                   |                   | 2 Nuev        | vo Titular 🕇 Inst      | ripción de dominio           |
| TITULARES                            |                |                                |                   |                   |               |                        |                              |
| Tipo de Vinculo                      |                | CUIT                           | Razón Social      |                   | 96            | Fecha<br>Transferencia | Acción                       |
| 001-RESPONSABLE DEL OBJETO IMPONIBLE |                | 20-10331701-1                  | CHILACA ORLANDO   |                   | 100.0         | 01/08/1990             | *                            |
| POSEEDORES                           |                |                                |                   |                   |               |                        |                              |
| Tipo de Vínculo                      |                | CUIT                           | Razón Social      |                   | 96            | Fecha<br>Transferencia | Acción                       |
| DOMICILIO FISCAL                     |                |                                |                   |                   |               |                        |                              |
| Parcela                              | Responsable    |                                | Calle             |                   | Localidad     |                        | Acción                       |
| 190104004400000300006                | CHILACA ORLANE | 00                             | JULIO EIDLS00159  |                   | 5613-MALARGUE |                        |                              |
| 190104004400000300006                |                | -                              | 00044             | 1                 | 5613-MALARGUE |                        |                              |
| DATOS DE LA TRANSFERENCIA            |                |                                |                   |                   |               |                        |                              |
| Fecha Escritura Tipo Inscrip         | ción           | Número Inscripción / Matrícula | Número Expediente | Número de Escritu | ra            | Otorgante              |                              |
| 01/01/1984 TIPO_FOLIO                | REAL           | 001768                         |                   |                   |               | 20-10331701-1          |                              |

La pantalla le mostrará los datos actuales en el sistema, para realizar una transferencia deberá apretar el botón nuevo titular ubicado en la pantalla superior- derecha

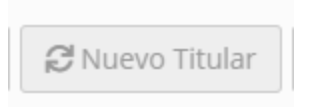

Tiene 2 maneras de buscar el <u>nuevo titular</u>, por CUIT o por DNI. Una vez ingresado el campo hay que hacer clic en el botón de color celeste. Se llenará automáticamente el campo Nombre y Apellido. Luego deberá seleccionar el campo <u>Tipo de vínculo</u>. Aparecerán 2 opciones la que tiene el código 001 es para aquel titular que sea responsable del impuesto. SÓLO UNA PERSONA se acepta como responsable del impuesto. El código 002 se acepta para ninguna, una o más personas.

Copropiedad: se refiere al porcentaje correspondiente al titular ingresado

*<u>Fecha de Transferencia</u>: hace referencia a la fecha de escritura.* 

Código de Baja: cómo es por una transferencia el que corresponde es el que tiene código 700

Al finalizar la carga de datos deberá hacer clic en AGREGAR

| CUIT *:                                                                                                    | Ingrese cuit.                                                                                        | *                                                                                                    |                                                                                                    |                                                                                                    |                                                                                                    |                                                                                                    |                                                                                                    |
|----------------------------------------------------------------------------------------------------|----------------------------------------------------------------------------------------------------|----------------------------------------------------------------------------------------------------|----------------------------------------------------------------------------------------------------|----------------------------------------------------------------------------------------------------|----------------------------------------------------------------------------------------------------|----------------------------------------------------------------------------------------------------|----------------------------------------------------------------------------------------------------|
|                                                                                                    |                                                                                                    |                                                                                                    |                                                                                                    |                                                                                                    |                                                                                                    |                                                                                                    |                                                                                                    |
| DNI * :                                                                                                    | Ingrese DNI.                                                                                         | <b>0</b> 6                                                                                                    |                                                                                                    |                                                                                                    |                                                                                                    |                                                                                                    |                                                                                                    |
| R                                                                                                    |                                                                                                    |                                                                                                    |                                                                                                    |                                                                                                    |                                                                                                    |                                                                                                    |                                                                                                    |
| re y Apellido:                                                                                                  |                                                                                                    |                                                                                                    |                                                                                                    |                                                                                                    |                                                                                                    |                                                                                                    |                                                                                                    |
| de Vínculo <b>*</b> :                                                                                           | Seleccionar Tipo de Vínculo                                                                          |                                                                                                    | Ŧ                                                                                                    |                                                                                                    |                                                                                                    |                                                                                                    |                                                                                                    |
| propiedad * :                                                                                                   |                                                                                                    |                                                                                                    |                                                                                                    | *Colocar números d                                                                                                    | ecimales con punto                                                                                                    |                                                                                                    |                                                                                                    |
| ransferencia:                                                                                                   |                                                                                                    |                                                                                                    |                                                                                                    |                                                                                                    |                                                                                                    |                                                                                                    |                                                                                                    |
|                                                                                                    |                                                                                                    |                                                                                                    |                                                                                                    |                                                                                                    |                                                                                                    |                                                                                                    |                                                                                                    |
| son obligatori                                                                                                  | os.                                                                                                  |                                                                                                    |                                                                                                    |                                                                                                    |                                                                                                    |                                                                                                    |                                                                                                    |
| * son obligatori                                                                                                | 05.                                                                                                  |                                                                                                    |                                                                                                    |                                                                                                    |                                                                                                    |                                                                                                    | Agrega                                                                                                    |
| * son obligatori                                                                                                | os.<br>Tipo de Vínculo                                                                               | Razón Social / Nombre y Apellid                                                                                             | 5 <b>%</b>                                                                                                    | Es responsable                                                                                                    | Fecha                                                                                                    | Código de Baja                                                                                                    | Agrega<br>Acción                                                                                                    |
| * son obligatori                                                                                                | os.<br>Tipo de Vinculo<br>X01-RESPONSABLE DEL OBJETO IMPONIBLE                                       | Razón Social / Nombre y Apellid<br>RUBINA MARIA ESTHER                                                                      | 0 %<br>Responsable                                                                                               | Es responsable<br>80                                                                                                    | Fecha<br>11/09/2019                                                                                                    | Código de Baja<br>700                                                                                                    | Agrega<br>Acción                                                                                                    |
| * son obligatori<br>-<br>-<br>-<br>-<br>-<br>-<br>-<br>-<br>-<br>-<br>-<br>-<br>-<br>-<br>-<br>-<br>-<br>-<br>- | 05.<br>Tipo de Vínculo<br>201-RESPONSABLE DEL OBJETO IMPONIBLE<br>202-CONDOMINO DEL OBJETO IMPONIBLE | Razón Social / Nombre y Apellid<br>RUBINA MARIA ESTHER<br>LUCERO YOLANDA ELBA                                               | 9 %<br>Responsable<br>NO responsable                                                                             | Es responsable<br>80<br>e 10                                                                                                    | Fecha<br>11/09/2019<br>11/09/2019                                                                                                  | Código de Baja<br>700<br>700                                                                                                    | Agrega<br>Acción                                                                                                    |
| F                                                                                                    | CUIT * :<br>DNI * :<br>R<br>e y Apellido:<br>le Vínculo * :<br>iropiedad * :<br>ansferencia:         | CUT *: Ingrese cuit. DNI *: Ingrese DNI.  e y Apellido: le Vinculo *: Seleccionar Tipo de Vinculo rropiedad *: ansferencia: | CUIT *: Ingrese cuit. CC DNI *: Ingrese DNI. CV Popellido: Seleccionar Tipo de Vinculo rropiedad *: ansferencia: | CUIT *: Ingrese cuit. CC DNI *: Ingrese DNI. CC e y Apellido: le vinculo *: Seleccionar Tipo de Vinculo rropiedad *: ansferencia: | CUIT *: Ingrese cuit. CC<br>DNI *: Ingrese DNI. CC<br>e y Apellido:<br>le vinculo *: Seleccionar Tipo de Vinculo *<br>rropiedad *: | CUIT *: Ingrese cuit.<br>DNI *: Ingrese DNI.<br>e y Apellido:<br>le vinculo *: Seleccioner Tipo de Vinculo<br>rropiedad *:<br>ansferencia: | CUIT *: Ingrese cuit.   DNI *: Ingrese DNI.   e y Apellido: C   e y Apellido: S   e vinculo *: Seleccioner Tipo de Vinculo   ropiedad *: Ingrese Conternation of the second puncto of the second punctoof the second puncto of the secon |

Se agregará una fila al final Para que pueda verificar si los datos ingresados son correctos, realice el mismo proceso para cada uno de los titulares. La suma de los titulares debe dar 100% de lo contrario no se aceptara la carga de datos.

Cuando compruebe que los datos son correctos podrá Guardar.

La siguiente pantalla es para que ingresen las inscripciones de dominio

| FOLIO REAL                                     |                                                                                                |                                                     |                           |
|------------------------------------------------|------------------------------------------------------------------------------------------------|-----------------------------------------------------|---------------------------|
| Matrícula (Número Folio Real) * :              | 1300234061                                                                                     | Asiento * :                                         | A-3                       |
| Fecha Inscrip. Registro Interna *:             | 28/06/2019                                                                                     |                                                     |                           |
|                                                |                                                                                                |                                                     |                           |
| ADQUISICIÓN                                    |                                                                                                |                                                     |                           |
| Adquisición * :                                | Escritura                                                                                      | •                                                   |                           |
|                                                |                                                                                                |                                                     |                           |
| ESCRITURA                                      |                                                                                                |                                                     |                           |
| Escribano:                                     | MANRIQUE MARIELA ROSANA                                                                        | Número Registro Escribano:                          | 715                       |
| Número Escritura * :                           | 9                                                                                              | Fojas Escritura * :                                 | 20                        |
| Fecha Escritura * :                            | 11/09/2019                                                                                     |                                                     |                           |
|                                                |                                                                                                |                                                     |                           |
| INFORMACIÓN                                    |                                                                                                |                                                     |                           |
| Colocar CUIT o Nombre-Apellido.                |                                                                                                |                                                     |                           |
| Otorgante * :                                  | DAY ALBERTO RICARDO Y OTRA                                                                     |                                                     |                           |
| Aceptante * :                                  | FUNES, PATRICIA                                                                                |                                                     |                           |
| Fecha Transferencia Registro * :               | 28/06/2019                                                                                     |                                                     |                           |
|                                                |                                                                                                |                                                     |                           |
| INFORMACIÓN INTERNA                            |                                                                                                |                                                     |                           |
| Tenga en cuenta que si se realizan transferenc | cias SIN certificado catastral, debe estar correctamente justificado. Sólo se permiten casos o | especiales. El usuario que lo realizó queda asociad | do a dicha transferencia. |
| Observaciones*:                                | Transferencia dia calence faita da cohecencia en las datos, debido a que se                    |                                                     |                           |
|                                                | perdieron los datos históricos de asiento 1 y 2                                                |                                                     |                           |
|                                                |                                                                                                |                                                     |                           |
| Los campos marcados con * son obligatorios.    |                                                                                                |                                                     |                           |
| -                                              |                                                                                                |                                                     |                           |
|                                                |                                                                                                |                                                     | Cancelar Guardar          |

*NOTA:* el campo observaciones es muy importante ya que debe ir correctamente justificado por qué no se utilizó el Certificado catastral para realizar la transferencia. Tenga en cuenta que el usuario asociado a la transferencia queda registrado.

Al apretar GUARDAR si todo sale correctamente le muestra el cartel "LOS DATOS SE ACTUALIZARON CORRECTAMENTE".

Podrá verificar los cambios ahí mismo controlando la tabla TITULARES.

| TITULARES                            |               |                     |      |               |        |
|--------------------------------------|---------------|---------------------|------|---------------|--------|
| Tipo de Vinculo                      | CUIT          | Razón Social        | 96   | Fecha         | Acción |
|                                      | 27 44042406 2 |                     | 80.0 | Transferencia | _      |
| 001-RESPONSABLE DEL OBJETO IMPONIBLE | 27-11942496-3 | RUBINA MARIA ESTHER | 80.0 | 11/09/2019    | *      |
| 002-CONDOMINO DEL OBJETO IMPONIBLE   | 27-11942661-3 | OLMOS ROSA INES     | 10.0 | 11/09/2019    |        |

Y la tabla DATOS DE LA TRANSFERENCIA la cual tiene un histórico de las transferencias realizadas en esa parcela.

| DATOS DE LA TRANSFERENCIA |                  |                                |                   |                     |                            |  |
|---------------------------|------------------|--------------------------------|-------------------|---------------------|----------------------------|--|
|                           |                  |                                |                   |                     |                            |  |
| Fecha Escritura           | Tipo Inscripción | Número Inscripción / Matrícula | Número Expediente | Número de Escritura | Otorgante                  |  |
| 01/01/1984                | TIPO_FOLIO_REAL  | 001768                         |                   |                     | 20-10331701-1              |  |
| 11/09/2019                | TIPO_FOLIO_REAL  | 1300234061                     |                   | 9                   | DAY ALBERTO RICARDO Y OTRA |  |

<u>Registro de la propiedad</u>

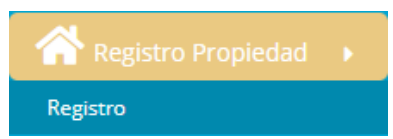

### Ingrese el número de certificado catastral o nomenclatura

### Le aparecerá el siguiente cartel

|                      |                       |                               |          | K |
|----------------------|-----------------------|-------------------------------|----------|---|
| LISTA DE CERTIFICADO | S                     |                               |          |   |
| Número Certificado   | Nomenclatura          | Titular                       | Acción   |   |
| 201822754            | 069900150071554600007 | SCHWEIZER Y ASOCIADOS<br>S.A. | <i>p</i> |   |
|                      |                       |                               |          |   |
|                      |                       |                               | Cerrar   |   |

Para acceder deberá apretar el dibujo del martillo, para poder ingresar a los datos del certificado Podrá ver la tabla de titulares y la de Transmitentes

| abia ac ciculares y la | ac mansimicences. |
|------------------------|-------------------|
|                        |                   |
|                        |                   |

| IRANSMITENTES |                          |              |                        |  |  |
|---------------|--------------------------|--------------|------------------------|--|--|
| CUIT          | Apellido y Nombre        | % que Otorga | Código de Baja         |  |  |
| 20204197084   | RUBEN ARIEL PANELLA      | 16.66        | BAJA POR TRANSFERENCIA |  |  |
| 20219117125   | ALEJANDRO DANIEL PANELLA | 16.66        | BAJA POR TRANSFERENCIA |  |  |
| 20113004291   | ALFREDO MIGUEL PANELLA   | 16.66        | BAJA POR TRANSFERENCIA |  |  |
| 20148111325   | GRACIELA PANELLA         | 16.66        | BAJA POR TRANSFERENCIA |  |  |

### Imagen - El cuit de los Transmitentes viene sin guiones

Tenga en cuenta que no siempre coinciden, por algún error o porque nunca se pudieron actualizar los datos correctamente o puede tener casos donde aparece al cartel que dice "EL TRANSMITENTE NO ES TITULAR".

Para esos casos deberá editar el Transmitente y guiarse únicamente por la tabla titular, a continuación se muestra como sería en caso de la imágen

EDITE AQUÍ LOS TRANSMITENTES

| CUIT | Apellido y Nombre |                          | % Transmite    | Código de Baja | Acción                |
|------|-------------------|--------------------------|----------------|----------------|-----------------------|
|      | 05                |                          | PorcentajeTras |                | Agregar Transmitentes |
|      | 20-20419708-4     | PANELLA RUBEN ARIEL      | 16.66          | 700            |                       |
|      | 20-21911712-5     | PANELLA ALEJANDRO DANIEL | 16.66          | 700            | Û                     |
|      | 20-21911712-5     | PANELLA ALEJANDRO DANIEL | 16.66          | 700            | Û.                    |
|      | 23-14811132-4     | PANELLA GRACIELA         | 16.66          | 700            | Û                     |

Para llegar a esa tabla deberá colocar el CUIT/CUIT PROVISORIO O DNI del titular y hacer clic en el botón celeste, Apellido y nombre se llena automáticamente, luego deberá colocar el % que trasmite y finalmente debe hacer clic en el botón "Agregar Transmitentes".

Si alguna fila es incorrecta al apretar el botón de la basura \_\_\_\_\_, se eliminará la fila.

Para el caso de los Adquirentes se da la misma posibilidad para editar en caso que sea incorrecto el porcentaje o que el nombre del adquirente no sea correcto

| ADQUIRENTES               |                   |                            |                 |                    |
|---------------------------|-------------------|----------------------------|-----------------|--------------------|
| сит                       |                   | Apellido y Nombre          | %               | Responsable        |
| 30-71174926-4             |                   | SCHWEIZER Y ASOCIADOS S.A. | 66.64           | S                  |
| EDITE AQUÍ LOS ADQUIRENTE | S                 |                            |                 |                    |
| сит                       | Apellido y Nombre | Trasmitente                | % Adquirente    | Responsable Acción |
|                           | *                 | Seleccionar Trasmitent     | te • Porcentaje | Agregar Adquirente |

### Luego deberá llenar los datos de dominio

| TIPO DE TITULO                                                  |                                     |
|-----------------------------------------------------------------|-------------------------------------|
| Tipo de Título <b>*</b> :                                       | Seleccionar Formato de Título       |
| TIPO DE INSCRIPCIONES                                           |                                     |
| Seleccionar tipo de Inscripción * :                             | Seleccionar Inscripción *           |
| Dpto:                                                           | Matrícula (Folio Real): Asiento:    |
| INFORMACIÓN                                                     |                                     |
| Monto de la Operación * :                                       |                                     |
| Seleccionar tipo de moneda * :                                  | Seleccionar Moneda                  |
| Fecha Ingreso al registro * :<br>(dd/mm/aaaa)<br>Observaciones: | PESO<br>DOLAR<br>MIGRACION<br>PESOS |
|                                                                 | Guardar                             |

Al finalizar la carga de datos deberá guardar.

### Consulta de Parcela

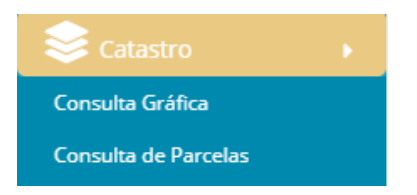

Este módulo es para que pueda corroborar los datos ingresados. Acá podrá buscar por

|   | Buscar por 🚽     |
|---|------------------|
|   | Nomenclatura     |
| 2 | Número de Padrór |
| 1 | Padrón Municipal |
|   | Titular cuit     |
|   | Titular nombre   |
|   | Número de plano  |

### La búsqueda le mostrará un histórico de los titulares que ha tenido la parcela

| Consulta Parcela & MSIT > parcela > |          |                    |                        |                    |                 |            |                                  | parcela > Consultar |                         |
|-------------------------------------|----------|--------------------|------------------------|--------------------|-----------------|------------|----------------------------------|---------------------|-------------------------|
| Datos de la Parcela :               |          |                    |                        |                    |                 |            |                                  |                     |                         |
| Buscar:                             | 031      | 004001900009700005 |                        |                    |                 |            |                                  |                     | Buscar por <del>-</del> |
| Nomenclatura                        | Padrón   | Padrón Municipal   | Titulares              | Inicio de Vigencia | Fin de Vigencia | Porcentaje | Tipo de Vinculo                  | Responsable         | Acciones                |
| 031004001900009700005               | 03138856 | 50283              | GARCETTI ANALIA SARA   | 09/12/2004         | -               | 100.0      | RESPONSABLE DEL OBJETO IMPONIBLE | S                   | # 0                     |
| 031004001900009700005               | 03138856 | 50283              | MARTIN ADRIANA MARCELA | 18/11/2003         | 09/12/2004      | 66.66      | RESPONSABLE DEL OBJETO IMPONIBLE | S                   | ë O                     |
| 031004001900009700005               | 03138856 | 50283              | MARTIN, VIVIANA MONICA | 18/11/2003         | 09/12/2004      | 33.34      | CONDOMINO DEL OBJETO IMPONIBLE   | Ν                   | ň O                     |

La que en Fecha Fin tiene un guión significa que ese titular es el vigente.

Si quiere acceder a toda la información asociada a la parcela debe realizar clic en el binocular

## ŕ٩

Los datos para revisar el impacto correcto de cualquier transferencia realizada son los siguientes

| TITULARES                                    |                        |                      |       |            |
|----------------------------------------------|------------------------|----------------------|-------|------------|
| Tipo de Vinculo                              | CUIT                   | Razón Social         | 96    | Fecha      |
| 001-RESPONSABLE DEL OBJETO IMPONIBLE         | 27-16857863-1          | GARCETTI ANALIA SARA | 100.0 | 09/12/2004 |
| POSEEDORES                                   |                        |                      |       |            |
|                                              |                        |                      |       |            |
| Posibles errores                             |                        |                      |       |            |
| 1.                                           |                        |                      |       |            |
| El porcentaje total es 50.0 y no es correcto | o, verifique los datos | ingresados.          |       |            |
|                                              |                        | ОК                   |       |            |

Debe investigar en la tabla tanto Adquirente como Transmitente, cuál es la causa del error. En este caso particular las tablas son las siguientes

TITULARES

| Tipo de Vínculo                      |                                   | CUIT           | Razón Social                  |                        |
|--------------------------------------|-----------------------------------|----------------|-------------------------------|------------------------|
| 002-CONDOMINO DEL OBJETO IMPONIBLE   |                                   | 30-70931846-9  | ADMINISTRADORA FIDUCIARIA MEI | NDOZA 5.A. 50.0        |
| 001-RESPONSABLE DEL OBJETO IMPONIBLE |                                   | 20-29379896-7  | NIEVA CRISTIAN JAVIER         | 50.0                   |
| TRANSMITENTES                        |                                   |                |                               |                        |
| сит                                  | Apellido y Nombre                 |                | % que Otorga                  | Código de Baja         |
| 30-70931846-9                        | ADMINISTRADORA FIDUCIARIA MENDOZ/ | 4 S.A.         | 100.0                         | BAJA POR TRANSFERENCIA |
| EDITE AQUÍ LOS TRANSMITENTES         |                                   |                | <u> </u>                      |                        |
| CUIT                                 | pellido y Nombre                  | % Transmite    | Código de Baja                | Acción                 |
| <b>0</b>                             |                                   | PorcentajeTras |                               | Agregar Transmitentes  |
| ADQUIRENTES                          |                                   |                |                               |                        |
| CUIT                                 | Apellido y Nor                    | nbre           | 96                            | Responsable            |
| 20-29379896-7                        | CRISTIAN JAVIE                    | RNIEVA         | 50.0                          | S                      |

Puede observar que es incorrecto que el Transmitente de 100%, en realidad le corresponde trasmitir 50 % ya que hay 1 adquirente que va a tener el 50% el otro 50% sigue Perteneciendo al anterior.

Resolución: editar el Transmitente y colocarle el 50 %, como muestra la siguiente imagen

| EDITE AQUI LOS TRANSMITENTES | · · · · · · · · · · · · · · · · · · ·   |                   |                |                       |
|------------------------------|-----------------------------------------|-------------------|----------------|-----------------------|
| CUIT                         | Apellido y Nombre                       | % Transmite       | Código de Baja | Acción                |
| <b>0</b> \$                  |                                         | PorcentajeTras    |                | Agregar Transmitentes |
| 30-70931846-9                | ADMINISTRADORA FIDUCIARIA MENDOZA S.A.  | 50                | 700            | Î                     |
| Otro caso                    |                                         |                   |                |                       |
| El porcentaje total es       | 190.0 y no es correcto, verifique los o | datos ingresados. | ×              |                       |
|                              |                                         |                   | ок             |                       |

Estos casos requieren el análisis de los Transmitentes y adquirentes

| Tipo de Vínculo                      | СИП           | Razón Social                      | %    |
|--------------------------------------|---------------|-----------------------------------|------|
| 001-RESPONSABLE DEL OBJETO IMPONIBLE | 27-32368031-6 | GUTIERREZ GARCIA MARIANA VERONICA | 10.0 |
| 002-CONDOMINO DEL OBJETO IMPONIBLE   | 20-23394017-9 | GARCIA MARCELO DANIEL             | 30.0 |
| 002-CONDOMINO DEL OBJETO IMPONIBLE   | 27-21136222-2 | FLORES MARIA LAURA                | 30.0 |
| 002-CONDOMINO DEL OBJETO IMPONIBLE   | 27-17445542-8 | RODRIGUEZ MABEL ROSA              | 30.0 |

TRANSMITENTES

| сит           | Apellido y Nombre                 | % que Otorga | Código de Baja         |
|---------------|-----------------------------------|--------------|------------------------|
| 27-32368031-6 | GUTIERREZ GARCIA MARIANA VERONICA | 10.0         | BAJA POR TRANSFERENCIA |

EDITE AQUÍ LOS TRANSMITENTES

| сит           | Apellido y Nombre |                          | % Transmite    | Código de Baja | Acción               |
|---------------|-------------------|--------------------------|----------------|----------------|----------------------|
|               | <del>60</del>     |                          | PorcentajeTras |                | Agregar Trasmitentes |
| ADQUIRENTES   |                   |                          |                |                |                      |
| сит           |                   | Apellido y Nombre        |                | 96             | Responsable          |
| 27-32368031-6 |                   | GUTIERREZ GARCIA MARIANA | /ERONICA       | 90.0           | S                    |

Como se puede observar es incorrecto que el Transmitente sea LA PERSONA CON cuit 27-32368031-6. Lo correcto es colocar los 3 titulares que tienen el 30%. Por lo tanto el titular adquiere un 90% y como ya tenía un 10% ese nuevo titular se queda con 100%.

Resolución:

| TRANSMITENTES              |                                   |                        |                |                      |
|----------------------------|-----------------------------------|------------------------|----------------|----------------------|
| сит                        | Apellido y Nombre                 | % que Otorga           | Código de Baj  | а                    |
| 27-32368031-6              | GUTIERREZ GARCIA MARIANA VERONICA | 10.0                   | BAJA POR TRAI  | NSFERENCIA           |
| EDITE AQUÍ LOS TRANSMITENT | TES                               |                        |                |                      |
| сит                        | Apellido y Nombre                 | % Transmite            | Código de Baja | Acción               |
|                            |                                   | PorcentajeTras         |                | Agregar Trasmitentes |
| 20-23394017-9              | GARCIA MARCELO DANIEL             | 30                     | 700            | Ŧ                    |
| 27-21136222-2              | FLORES MARIA LAURA                | 30                     | 700            | Ť                    |
| 27-17445542-8              | RODRIGUEZ MABEL ROSA              | 30                     | 700            |                      |
| 2.                         |                                   |                        |                |                      |
| El adquirente TIERRA       | NEGRA S.A.S. no existe como sujet | o pasivo en el sistma. | ×              |                      |
|                            |                                   |                        | n k            |                      |

*Resolución*: debe ir al módulo Jurídico, crear sujeto pasivo. Terminada la creación deberá ingresar el certificado catastral nuevamente y hacer la carga de datos correspondiente.

3.

### ADQUIRENTES

#### CUIT

00-0000000-0

Cuando el cuit del adquirente es todos ceros, probablemente se trate de una sociedad en formación. Deberá comunicarse con el área de catastro de ATM para ver cómo resolver este caso, ya que no podrá crear un sujeto pasivo con ese CUIT.

|     | . / |    |  |
|-----|-----|----|--|
|     | /1  |    |  |
| - 6 | _   | L. |  |
|     |     | Г. |  |
|     |     |    |  |

| ITULARES                             |               |                      |       |  |  |  |
|--------------------------------------|---------------|----------------------|-------|--|--|--|
| Tipo de Vinculo                      | СШТ           | Razón Social         | %     |  |  |  |
| 002-CONDOMINO DEL OBJETO IMPONIBLE   | 23-30345191-9 | MARINI ARIEL DAVID   | 11.11 |  |  |  |
| 002-CONDOMINO DEL OBJETO IMPONIBLE   | 27-22941706-7 | MARINI GABRIELA ANA  | 11.11 |  |  |  |
| 002-CONDOMINO DEL OBJETO IMPONIBLE   | 20-22316200-3 | MARINI ORLANDO DARIO | 11.11 |  |  |  |
| 002-CONDOMINO DEL OBJETO IMPONIBLE   | 20-08457095-9 | MARINI ROBERTO       | 33.33 |  |  |  |
| 001-RESPONSABLE DEL OBJETO IMPONIBLE | 20-06899569-9 | MARINI JOSE          | 33.33 |  |  |  |

#### TRANSMITENTES

| CUIT          | Apellido y Nombre    | % que Otorga |  | Código de Baja         |
|---------------|----------------------|--------------|--|------------------------|
| 20-22316200-3 | MARINI ORLANDO DARIO | 11.0         |  | BAJA POR TRANSFERENCIA |
| 27-22941706-7 | MARINI GABRIELA ANA  | 11.0         |  | BAJA POR TRANSFERENCIA |
| 23-30345191-9 | MARINI ARIEL DAVID   | 11.0         |  | BAJA POR TRANSFERENCIA |
| 20-08457095-9 | MARINI ROBERTO       | 33.0         |  | BAJA POR TRANSFERENCIA |
| 20-06899569-9 | MARINI JOSE          | 34.0         |  | BAJA POR TRANSFERENCIA |

En estos casos hay una inconsistencia entre los porcentajes reales que tiene el titular y los que el escribano coloca. Por lo tanto si no se edita obtendrá error.

*Resolución*: Editar los Transmitentes y colocar los porcentajes reales.

| CUIT |               | Apellido y Nombre    | % Transmite    | Código de Baja | Acción               |
|------|---------------|----------------------|----------------|----------------|----------------------|
|      | *             |                      | PorcentajeTras |                | Agregar Trasmitentes |
|      | 23-30345191-9 | MARINI ARIEL DAVID   | 11.11          | 700            | Ŧ                    |
|      | 27-22941706-7 | MARINI GABRIELA ANA  | 11.11          | 700            | Π.                   |
|      | 20-22316200-3 | MARINI ORLANDO DARIO | 11.11          | 700            | Ŵ                    |
|      | 20-08457095-9 | MARINI ROBERTO       | 33.33          | 700            | Ψ.                   |
|      | 20-06899569-9 | MARINI JOSE          | 33.33          | 700            |                      |

5.

El cuit del Trasmitente no tiene guiones, editarlo.

El CUIT del Transmitente no es reconocido por el sistema por falta de guiones.

*Resolución*: Editarlo en la tabla Transmitentes, como en la siguiente imagen de ejemplo EDITE AQUÍ LOS TRANSMITENTES

| сит      |                      | Apellido y Nombre                    | % Transmite    | Código de Baja | Acción               |
|----------|----------------------|--------------------------------------|----------------|----------------|----------------------|
|          | ~                    |                                      | PorcentajeTras |                | Agregar Trasmitentes |
|          | 30-99907804-0        | INSTITUTO PROVINCIAL DE LA VIVIENDA. | 100            | 700            | Ŧ                    |
| 6.       |                      |                                      |                |                |                      |
| El trasm | nitente no es titula | ar.                                  | ×              |                |                      |
|          |                      |                                      | ОК             |                |                      |

### Esto se debe a lo siguiente

| TITULARES                            |                        |               |            |                        |                        |      |
|--------------------------------------|------------------------|---------------|------------|------------------------|------------------------|------|
| Tipo de Vínculo                      |                        | СИП           | F          | Razón Social           |                        | 96   |
| 001-RESPONSABLE DEL OBJETO IMPONIBLE |                        | 20-08146296-9 | P          | PETROLLO HUMBERTO JOSE |                        | 50.0 |
| 002-CONDOMINO DEL OBJETO IMPONIBLE   |                        | 27-05866410-9 | S          | ANTINA DE AHUMADA ELBA |                        | 50.0 |
| TRANSMITENTES                        |                        |               |            |                        |                        |      |
| сит                                  | Apellido y Nombre      |               | % que Otor | rga                    | Código de Baja         |      |
| 27-60459586-5                        | PETROLLO NANCY VIVIANA |               | 100.0      |                        | BAJA POR TRANSFERENCIA |      |

El Transmitente no coincide con los titulares que tenemos en nuestros datos, (puede ser caso de tracto abreviado).

*Resolución:* para resolver esto se debe editar el Transmitente con los titulares. Con esta acción se le dará de baja a los titulares que existen "NO" implica que cambie el Transmitente, "SÓLO" se dará de baja al titular que existe y se le dará de alta al que figura en la nueva matrícula.

| _ |  |
|---|--|
| 7 |  |
|   |  |
|   |  |
|   |  |

### El titular figura con 0%

| TITULARES                            |                                     |               |                |                         |            |
|--------------------------------------|-------------------------------------|---------------|----------------|-------------------------|------------|
| Tipo de Vinculo                      |                                     | сит           | Razón Social   |                         | 96         |
| 001-RESPONSABLE DEL OBJETO IMPONIBLE |                                     | 30-99907804-0 | INSTITUTO PROV | /INCIAL DE LA VIVIENDA. | 0.0        |
| TRANSMITENTES                        |                                     |               |                |                         | $\bigcirc$ |
| сип                                  | Apellido y Nombre                   |               | % que Otorga   | Código de Baj           | a          |
| 30-99907804-0                        | INSTITUTO PROVINCIAL DE LA VIVIENDA |               | 100.0          | BAJA POR TRAN           | ISFERENCIA |
|                                      |                                     |               | $\bigcirc$     |                         |            |

Este es un caso que tiene titulares poseedores. En consulta de parcela podemos corroborarlo

| TITULARES                            |               |                                      |       |            |
|--------------------------------------|---------------|--------------------------------------|-------|------------|
| Tipo de Vínculo                      | CUIT          | Razón Social                         | 96    | Fecha      |
| 001-RESPONSABLE DEL OBJETO IMPONIBLE | 30-99907804-0 | INSTITUTO PROVINCIAL DE LA VIVIENDA. | 0.0   | 30/03/2006 |
| POSEEDORES                           |               |                                      |       |            |
| Tipo de Vínculo                      | CUIT          | Razón Social                         | 96    | Fecha      |
| 900-POSEEDOR RESPONSABLE             | 27-01605587-0 | BORJAS DE SALINAS GLADYS             | 100.0 | 01/01/1996 |

# Esto implica que el que corresponde en la tabla Transmitente sea el adquirente. Quedando de la siguiente manera

EDITE AQUÍ LOS TRANSMITENTES

| сит           | Apellido y Nombre                    | % Transmite    | Código de Baja | Acción               |
|---------------|--------------------------------------|----------------|----------------|----------------------|
| *             |                                      | PorcentajeTras |                | Agregar Trasmitentes |
| 30-99907804-0 | INSTITUTO PROVINCIAL DE LA VIVIENDA. | 100            | 700            |                      |

Eso hace que el IPV como titular sea dado de baja y la persona que queda como titular es la que antes fue poseedor responsable.